# SecureData SecureRecovery for macOS

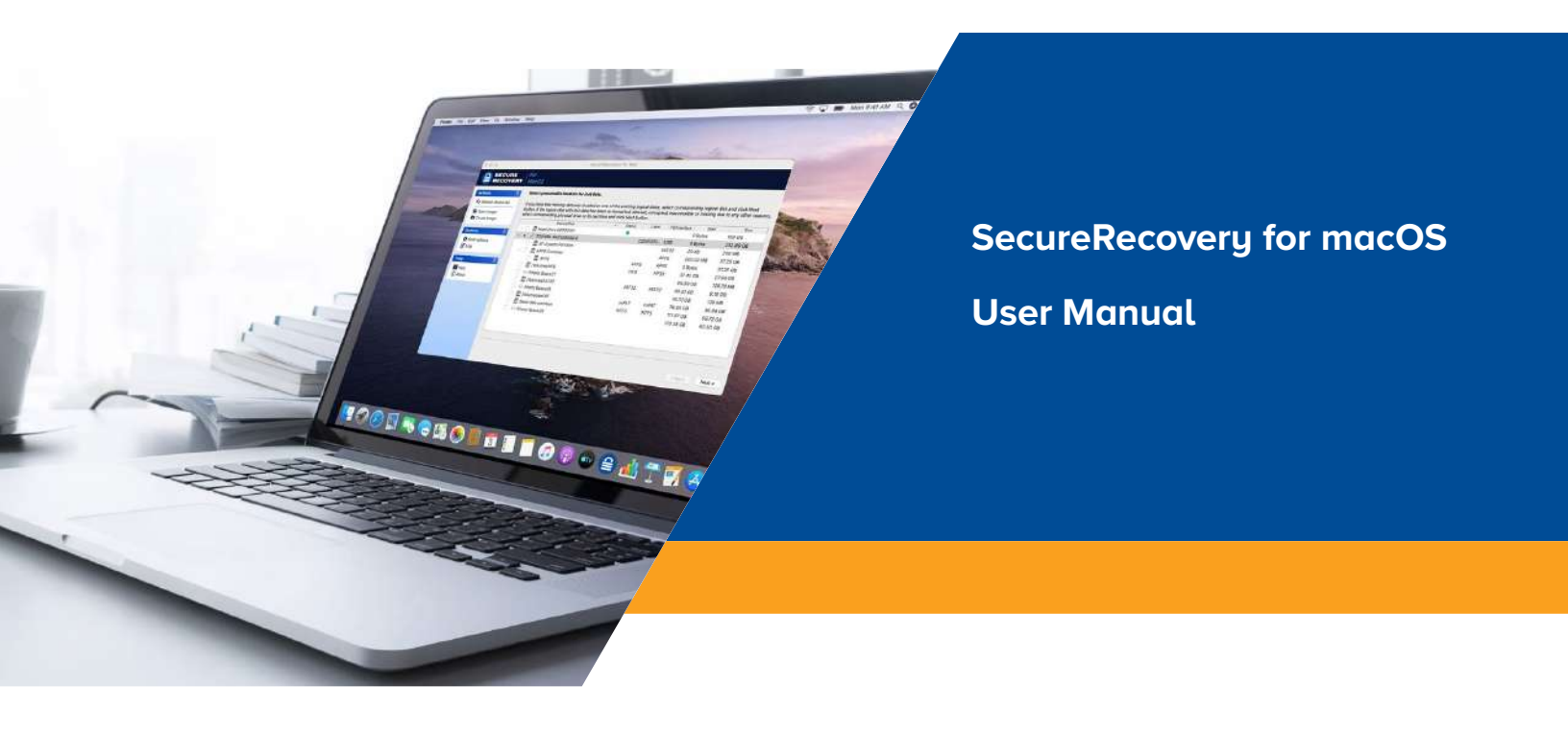

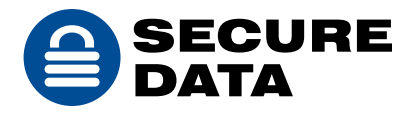

# **TABLE OF CONTENTS**

| I GENERAL INFORMATION                                            | 3  |
|------------------------------------------------------------------|----|
| 1.1 Product Overview                                             | 3  |
| 1.2 Product Features                                             | 3  |
| 1.3 Product Limitations                                          | 3  |
| 1.4 System Requirements                                          | 3  |
| II SOFTWARE ACTIVATION                                           | 4  |
| III DATA RECOVERY PROCESS                                        | 4  |
| 3.1 Selecting Media for Recovery                                 | 4  |
| 3.1.1 Physical Drives and Volumes                                | 4  |
| 3.1.2 Media Status and S.M.A.R.T.                                | 5  |
| 3.2 Creating and Using Disk Images                               | 6  |
| 3.3 Recovering Lost Data from Existing Logical Volumes           | 8  |
| 3.3.1 Quick File Search                                          | 9  |
| 3.3.2 Full Scan                                                  | 9  |
| 3.4 Recovering Lost Files from Deleted/Corrupted Logical Volumes | 11 |
| 3.5 Working with Found Data                                      | 14 |
| 3.5.1 Previewing                                                 | 15 |
| 3.5.2 Searching, Masking and Sorting                             | 15 |
| 3.5.2.1 Sorting and Grouping the Recovery Results                | 15 |
| 3.5.2.2 Searching Through the Recovery Results                   | 17 |
| 3.5.2.3 Masking the Recovery Results                             | 20 |
| 3.5.3 Searching, Masking and Sorting                             | 21 |
| IV CONTACT INFORMATION AND TECHNICAL SUPPORT                     | 24 |

## **I GENERAL INFORMATION**

## **1.1 Product Overview**

SecureRecovery for MacOS helps to recover files from logically damaged macOS and Windows volumes.

Examples of logical damages are: deleted files, virus attack, file system corruption, reformatted or repartitioneddrives.

## **1.2 Product Features**

- SecureRecovery for MacOS recovers data from Hard Disk Drives, SSDs, and USB Flash Drives.
- Supported file systems: APFS, HFS/HFS+, FAT/exFAT, and NTFS.
- The software has a built-in quick diagnostic system that can determine drives' physical health and show whether it is safe or not to proceed with the recovery.
- The program uses a state of the art recovery engine that makes it one of the most successful and advanced data recovery software in the industry.
- SecureRecovery for MacOS has a built-in previewer for most common office files and pictures that works even in its Demo mode.

## **1.3 Product Limitations**

SecureRecovery for MacOS should not be installed on the same volume that is going to be recovered.

The program cannot be used on drives with significant physical problems. It is not recommended to run any recovery software under these circumstances as it could worsen the drive's conditions and lead to the complete data loss.

SecureRecovery for MacOS has a built-in diagnostic system that guides a user on whether it is safe to run recovery software.

## **1.4 System Requirements**

SecureRecovery for MacOS can be installed on any Mac running Mac OS X v10.4 Tiger, Mac OS X v10.5 Leopard, Mac OS X Snow Leopard 10.6, Mac OS X Lion 10.7, OS X Mountain Lion 10.8, OS X 10.9 Mavericks, OS X 10.10 Yosemite, OS X 10.11 El Capitan, macOS 10.12 Sierra, macOS 10.13 High Sierra, macOS 10.14 Mojave, macOS 10.15 Catalina, macOS 11 Big Sur, macOS 12 Monterey, macOS 13 Ventura, macOS 10.15 Catalina, macOS 11 Big Sur, macOS 12 Monterey, macOS 13 Ventura, macOS 14 Sonoma, and macOS 15 Sequoia.

The program requires local administrator privileges.

The computer running the product should have enough disk space to save restored files.

## **II SOFTWARE ACTIVATION**

SecureRecovery for MacOS will ask you to register the program on the first run.

|                       | lease Register SecureRecovery for Mac                                                                                   |
|-----------------------|----------------------------------------------------------------------------------------------------|
| Name                  | Laura Lawson                                                                                                    |
| Company<br>(optional) | DataCare, Inc                                                                                                    |
| Registration<br>key   | eaqrqwfsa3155unfsfgbasdetiueyueywgvazcvaafgagvfamkl,<br>;juoj fsa<br>poiuoipiuafgpjmkl;'ajao;uipo09jgf;'asio9908345rio9 |
|                       |                                                                                                    |
|                       |                                                                                                    |
|                       |                                                                                                    |

You can buy a license and register the program right away, or you can run it in Demo mode an unlimited number of times.

The Demo mode is fully functional, including a preview of the recovered data. The ability to recover files in the Demo mode may have limitations (i.e. the number and size of files that can be recovered). In order to remove this limitations user must buy a license.

You can always buy a license later after checking the recovery results.

### **III DATA RECOVERY PROCESS**

#### **3.1 Selecting Media for Recovery**

**3.1.1 Physical Drives and Volumes** 

| Actions (8)           | Select              | presumable location for lost data.                                                        |                                |                        |                       |                |                   |                 |
|-----------------------|---------------------|-------------------------------------------------------------------------------------------|--------------------------------|------------------------|-----------------------|----------------|-------------------|-----------------|
| G Refresh device list | If you th           | ink that missing data was located on o                                                    | ne of the exis                 | tina logic             | al disks, selec       | t correspondi  | ng logical disk i | and click Next  |
| Dpen Image            | button.<br>select c | If the logical disk with lost data has been<br>corresponding physical drive or its part i | n re-formati<br>tion and click | ed, delete<br>Next but | d, corrupted,<br>ton, | inaccessible o | r missing due t   | o any other rea |
| Create image          | 10000               | Device/Disk                                                                               | *                              | Status                 | Label                 | FS/Interface   | Start             | Size            |
| Ontions               |                     | Hand Drive 00000001                                                                       |                                | ٠                      |                       |                | 0 Bytes           | 150 GB          |
| options               | × •                 | TOSHIBA MK2529GSG 0                                                                       |                                |                        | 02201013              | USB            | 0 Bytes           | 232.89 GB       |
| Scan options          |                     | EFI System Partition                                                                      |                                |                        |                       | FAT32          | 20 KB             | 200 MB          |
| By Log                |                     | APFS Container                                                                            |                                |                        |                       | APFS           | 200.02 MB         | 37.25 GB        |
|                       |                     | 🔿 📠 APFS                                                                                  |                                |                        | APFS                  | APFS           | 0 Bytes           | 37.25 GB        |
| нир                   |                     | /volumes/HFS                                                                              |                                |                        | HFS                   | HFSX           | 37.45 GB          | 27.94 GB        |
| 🛤 Help                |                     | Empty Space27                                                                             |                                |                        |                       |                | 65.39 GB          | 128.78 MB       |
| (1) About             |                     | C C /Volumes/FAT32                                                                        |                                |                        | FAT32                 | FAT32          | 65.51 GB          | 9.19 GB         |
|                       |                     | Empty Space 28                                                                            |                                |                        |                       |                | 74.70 GB          | 128 MB          |
|                       |                     | /Volumes/exFAT                                                                            |                                |                        | exFAT                 | exFAT          | 74.83 GB          | 36.84 GB        |
|                       |                     | <ul> <li>Basic data partition</li> </ul>                                                  |                                |                        | NTES                  | NTFS           | 111.67 GB         | 58.72 GB        |
|                       |                     | Empty Space 29                                                                            |                                |                        |                       |                | 170.38 GB         | 62.50 GB        |
|                       |                     | 🔘 🍄 Empty Space 29                                                                        |                                |                        |                       |                | 170.38 GB         | 62.50 G         |
|                       |                     |                                                                                           |                                |                        |                       |                |                   |                 |

SecureRecovery for MacOS works with physical drives or volumes that reside on physical drives.

- "Device/disk" column shows all detected physical drives, and all volumes and partitions that are found on physical drives.
- "Status" column shows physical drive "health" status.
- "Label" column contains physical drives serial numbers and logical volume labels/ names.
- "FS/Interface" column has physical drives bus interface numbers and detected File System for logical volumes.
- "Start" and "Size" columns contain information about sizes and start positions of all physical drives and logical volumes.

Select a drive or a volume for recovery by clicking on it.

- To recover deleted or lost files, it is recommended to start with selecting the logical volume where the files were resided.
- If the drive was formatted, it is better to select the physical drive.

#### 3.1.2 Media Status and S.M.A.R.T.

SecureRecovery for MacOS has a built-in quick diagnostic system that can determine drives' physical health and warn if running recovery software is not recommended.

Quick diagnostic is based on the physical drive S.M.A.R.T. (Self-Monitoring, Analysis and Reporting Technology) status. The result of quick diagnostic is shown in the "Status" field.

| Status Green                    | Represents fully functional physical drive. It is safe to run the program on this drive or any logical volume on this drive.                                                                                                    |
|---------------------------------|----------------------------------------------------------------------------------------------------|
| <mark>)</mark><br>Status Yellow | Represents degraded physical drive. Run the recovery software with<br>extreme caution. The program has additional diagnostic steps and<br>would stop the process if the drive degrades further during the recovery<br>process.                         |
| e<br>Status Red                 | Represents damaged physical drive. It is not safe to run any recovery<br>software on such drive or any logical volume on it. Please send this<br>drive for in-lab recovery by clicking on this link<br>https://www.securedatarecovery.com/request-help |

If you'd like to see detailed S.M.A.R.T. report - right click a physical drive and select Show S.M.A.R.T."

| r<br>COS<br>Select presumable location for lost data.<br>If you think that missing data was located on o<br>button. If the logical disk with lost data has be<br>select corresponding physical drive or its part | ne of the existing logica<br>en re-formatted, deleted                                                                                                    | l disks, selec                                                                                                    | t co rrespondi                                                                                                    |                                                                                                    |                                                                                                    |
|----------------------------------------------------------------------------------------------------|----------------------------------------------------------------------------------------------------|----------------------------------------------------------------------------------------------------|----------------------------------------------------------------------------------------------------|----------------------------------------------------------------------------------------------------|----------------------------------------------------------------------------------------------------|
| Select presumable location for lost data.<br>If you think that missing data was located on o<br>button. If the logical disk with lost data has be<br>select corresponding physical drive or its part             | ne of the existing logica<br>en re-formatted, deleted                                                                                                    | l disks, selec                                                                                                    | t co respondi                                                                                                    |                                                                                                    |                                                                                                    |
|                                                                                                    | ition and click Next butt                                                                                                    | , corrupted, i<br>n.                                                                                                    | naccessible o                                                                                                    | r missing due to                                                                                                    | ind click Next<br>o any other rea                                                                                                    |
| Device/Disk                                                                                                    | <ul> <li>Status</li> </ul>                                                                                                    | Label                                                                                                    | FS/Interface                                                                                                    | Start                                                                                                    | Size                                                                                                    |
| Hard Drive 00000001                                                                                                    | •                                                                                                    | 100000000000000000000000000000000000000                                                                                                    | 1.0055                                                                                                    | 0 Bytes                                                                                                    | 150 GB                                                                                                    |
| TOSHIBA MK2529GSG 0                                                                                                    | Show S M.A R.T.                                                                                                    | 02201013                                                                                                    | USB                                                                                                    | O Bytes                                                                                                    | 232.89 GB                                                                                                    |
| EFI System Partition                                                                                                    |                                                                                                    | 1                                                                                                    | FAT32                                                                                                    | 20 KB                                                                                                    | 200 MB                                                                                                    |
| APFS Container                                                                                                    | Create Image                                                                                                    |                                                                                                    | APFS                                                                                                    | 200.02 MB                                                                                                    | 37.25 GB                                                                                                    |
| O 🛄 APFS                                                                                                    | Refresh                                                                                                    | NPFS                                                                                                    | APFS                                                                                                    | O Bytes                                                                                                    | 37.25 GB                                                                                                    |
| 🔿 🔟 /Volumes/HFS                                                                                                    | Land                                                                                                    | HES                                                                                                    | HFSX                                                                                                    | 37.45 GB                                                                                                    | 27.94 GB                                                                                                    |
| Empty Space 27                                                                                                    |                                                                                                    |                                                                                                    |                                                                                                    | 65.39 GB                                                                                                    | 128.78 MB                                                                                                    |
| 🗇 🔳 /Volumes/FAT 32                                                                                                    |                                                                                                    | FAT32                                                                                                    | FAT32                                                                                                    | 65.51 GB                                                                                                    | 9.19 GB                                                                                                    |
| 🔿 🥯 Empty Space28                                                                                                    |                                                                                                    |                                                                                                    |                                                                                                    | 74.70 GB                                                                                                    | 128 MB                                                                                                    |
| Volumes/exFAT                                                                                                    |                                                                                                    | exFAT                                                                                                    | <b>exFAT</b>                                                                                                    | 74.83 GB                                                                                                    | 36.84 GB                                                                                                    |
| 🔘 🔳 Basic data partition                                                                                                    |                                                                                                    | NTES                                                                                                    | NTES                                                                                                    | 111.67 GB                                                                                                    | 58.72 GB                                                                                                    |
| O Sempty Space 29                                                                                                    |                                                                                                    |                                                                                                    |                                                                                                    | 170.38 GB                                                                                                    | 62.50 GB                                                                                                    |
|                                                                                                    | Hard Drive 0000001     FOSHIBA MK2529055 0     FFI System Partition     FFI System Partition     APFS Container     APFS Container     APFS C | Hard Drive 0000001     Fig. 20000001     Fig. 20000001     Fig. 20000001     Fig. 20000000     Fig. 20000000     Fig. 20000000     Fig. 200000000     Fig. 200000000     Fig. 200000000     Fig. 2000000000     Fig. 2000000000     Fig. 2000000000     Fig. 2000000000     Fig. 2000000000     Fig. 200000000     Fig. 200000000     Fig. 200000000     Fig. 2000000000     Fig. 2000000000     Fig. 2000000000     Fig. 200000000     Fig. 200000000     Fig. 200000000     Fig. 200000000     Fig. 200000000     Fig. 200000000     Fig. 20000000     Fig. 200000000     Fig. 200000000     Fig. 200000000     Fig. 200000000     Fig. 200000000     Fig. 200000000     Fig. 200000000     Fig. 200000000     Fig. 200000000     Fig. 200000000     Fig. 2000000000     Fig. 2000000000     Fig. 2000000000     Fig. 2000000000     Fig. 2000000000     Fig. 2000000000     Fig. 200000000     Fig. 200000000     Fig. 2000000000     Fig. 2000000000     Fig. 20000000000     Fig. 2000000000     Fig. 20000000000     Fig. 2000000000     Fig. 20000000000     Fig. 2000000000000000000     Fig. 200000000000     Fig. 20000000000000000000000000     Fig. 2000000000000000000000000000000000000 | Hard Drive 0000001     TOSHIBA MK25220550     Show SIMA R.T.     Z2201013.     EFI System Partition     APFS Container     APFS Container     APFS Container     APFS     Volumes/HFS     Empty Space27     Volumes/AF32     FAT32     Empty Space28     Volumes/aFAT     Basic data partition     NTFS     Empty Space29 | Hard Drive 0000001      F1 System Partition     PFS Container     APFS     Polymeny/F5     Protocology     Protocology | ► Hard Drive 0000001     ● Degree       ► FI System Partition     FAT32     20 KB       ▲ APFS Container     FAT32     20 KB       ▲ APFS     Create Image     FAT32     20 KB       ▲ APFS     Container     FAT32     20 KB       ▲ APFS     Contaite Image     FAT32     20 KB       ▲ APFS     Contaite Image     FAT32     20 KB       ▲ APFS     Contaite Image     FAT32     Contaite Image       ▲ APFS     Contaite Image     FAT32     FAT32       ▲ FS     MEFS     APFS     OBytes       ▲ FS     FAT32     FAT32     FAT32       ▲ FS     FAT32     FAT32     FAT32       ▲ FS     MEFS     APFS     OBytes       ▲ FS     MEFS     APFS     APFS       ▲ FS     FAT32     FAT32     FAT32       ▲ FAT     Øbites     Øbites       ▲ FS     MEFS     MEFS       ▲ FS     MEFS     MEFS       ▲ FS     MEFS     MES       ▲ FS     MES     MES       ▲ FS     MES     MES       ▲ FS     MES     MES       ▲ FS     MES     MES       ▲ FS     MES     MES       ▲ FS |

#### **3.2 Creating and Using Disk Images**

SecureRecovery for MacOS allows its user to create a binary image of any physical drive or logical volume and can later load that image and work with it as it would be a physical drive or logical volume.

To create an image: click the Create Image command.

| Actions           |                         | Create Im            | age - TOSHIBA MK2529GSG 0 |             |
|-------------------|-------------------------|----------------------|---------------------------|-------------|
| O Refresh         | Image type: Comp        | essed Image 📀        |                           | and<br>ssin |
| Create I          | Image file name: Nolume | s/SR/SRMac/TOSHIBA M | (2529GSG 0.rdr            |             |
| Options           | Image Ontions           | M                    | Scan Information          | в           |
| Scan op<br>PLog   | Compression ratio       |                      | Image spilt size          |             |
| telp              | Forter speed            | - Compliant size     | O Automatic               |             |
| 🚺 Help<br>① About |                         | or hearing size      | ○ Fixed: 4 08 0           | 8           |
|                   | Estimated size: 101.    | 28 GB                |                           |             |
|                   | Password protection     |                      |                           |             |
|                   | Password:               |                      | ¢,                        | **          |
|                   | Confirm password:       |                      | ø.                        |             |

Select where you would like to save the image and click "OK".

Please note that creating an image requires large amount of storage space - shown in "Estimated size". Make sure you have enough free space available on your computer. You may scan the disk while the image is being created.

| • Perfersh           • Open im           • Image type:           Compressed image           • Open im           • Image type:           Compressed image           • Open im           Image file name:           Main Scan Information             Options           Create scan information file           Main Scan Information               Potions           · Create scan information file           File Signature Search               Potions           · Create scan information file           Program will additionally search for the following lost files while scanning               Help           · Enable           · =           Program will additionally search for the following lost files while scanning           Change              · Enable           · =           Development files           Known File Types             · =           Document Spreadsheet           · =           Document Spreadsheet             · =           Document Spreadsheet           · =           Granbles. Picture                                                                                                    | ctions                                       | 000                      | Crea                                                                                                    | te Image - TOSHIBA MK2                              | 1529GSG 0            |          |         |
|----------------------------------------------------------------------------------------------------|----------------------------------------------|--------------------------|----------------------------------------------------------------------------------------------------|-----------------------------------------------------|----------------------|----------|---------|
| Create Image file name: Advances/SR/SR/Mac/TOSHIBA MK2529GS0 0.rdr  Main Scan Information  Create scan Information file  File Signature Search  Advance  File Syste  File Syste  File Syste  Development files  Development files  Development Database  Document Spreadsheet  V Executable, Library, DLL  Change  Known File Types  File Syste  File Document Spreadsheet  File Syste  File Document Spreadsheet  File Syste  File Document Spreadsheet  File Syste  File Document Spreadsheet  File Document Spreadsheet  File Document Sprea | <ul> <li>Refresh</li> <li>Open Im</li> </ul> | Image type:              | Compressed image                                                                                                    | 0                                                   |                      |          | 8<br>55 |
| Image: Search       Volumes       Program will additionally search for the following lost files while scanning       File Syste       Program will additionally search for the following lost files while scanning       File Syste       Program will additionally search for the following lost files while scanning       File Syste       Program will additionally search for the following lost files while scanning       File Syste       Program will additionally search for the following lost files while scanning       File Syste       Program will additionally search for the following lost files while scanning       File Syste       Program will additionally search for the following lost files while scanning       Change       Mount       Program will additionally search for the following lost files while scanning       Change       Program will additionally search for the following lost files while scanning       Change       Program will additionally search for the following lost files while scanning       Change       Program will additionally search for the following lost files while scanning       Change       Program will additionally search for the following lost files while scanning       Program will additionally search for the following lost files while scanning       Program will additionally search for the following lost files while scanning       Program will additional                                                                                                    | Create li                                    | Image file name:         | /Volumes/SR/SRMac/TOSHI                                                                                                    | 3A MK2529GSG 0.rdr                                  | Texts 1              |          |         |
| File Syste       > - • • Archive       Change *         Help       > • • • • Development files       Known File Types         About       * • • • • • • • • • • • • • • • • • • •                                                                                                    | Scan op<br>Clog                              | ✓ Create sca<br>/Volumes | e information file<br>Program will additionally se                                                                                                    | le Signature Search<br>earch for the following lost | files while scanning |          |         |
| Image: Second and Second and Second an           | elp<br>Help<br>) About                       | File Syste<br>✓ Enable   | Image: Constraint of the second second se                        | files<br>Itabase<br>readsheet                       |                      | Change Y | E       |
|                                                                                                    |                                              |                          | <ul> <li>Image: Second second sec</li></ul> | ibrary, DLL                                         |                      |          |         |

You may also specify file signatures to search for.

**ATTENTION: NEVER** save an image file on the same logical volume that would be recovered. Neglecting this warning could lead to further data loss.

To load previously created image click Open Image, select the image file and click Open.

An opened image would look like just another disk or volume.

| RECOVERY              | MacOS                                                                                                    |                           |                               |                                 |                         |          |
|-----------------------|----------------------------------------------------------------------------------------------------|---------------------------|-------------------------------|---------------------------------|-------------------------|----------|
| Actions               | Select presumable location for lost data.                                                                                     |                           |                               |                                 |                         |          |
| G Refresh device list | If you think that missing data was located on one of the exis                                                                 | ting logic                | al disks, sele                | act correspo                    | nding logical o         | disk and |
| 🗑 Open Image          | click Next button. If the logical disk with lost data has been<br>due to any other reasons, select corresponding physical dri | re-formati<br>ve or its p | ted, deleted,<br>artition and | , corrupted, i<br>click Next bi | naccessible o<br>utton. | r missi  |
| Create Image          | Device/Disk *                                                                                                    | Status                    | Labei                         | FS/Interface                    | Start                   | Siz      |
|                       | Hard Drive 00000001                                                                                                    | ٠                         |                               |                                 | 0 Bytes                 | 150      |
| Options 🛞             | //olumes/SR/SRMac/TOSHIBA MK2529GSG 0.rdr                                                                                     |                           | Image                         |                                 |                         |          |
| Scan options          | 🗸 🌒 🧳 TOSHIBA MK2529GSG 0                                                                                                    |                           | 0220101.                      | USB                             | 0 Bytes                 | 232      |
| IP LOg                | 🔘 🛄 EFI System Partition                                                                                                    |                           |                               | FAT32                           | 20 KB                   | 200      |
|                       | M O M APFS Container                                                                                                    |                           |                               | APFS                            | 200.02 MB               | 37.2     |
| lelp 🛞                | O E APFS                                                                                                    |                           | APFS                          | APFS                            | 0 Bytes                 | 37.2     |
| Help                  | 🔘 🧮 Basic data partition                                                                                                    |                           | HFS                           | HFSX                            | 37.45 GB                | 27.9     |
| D About               | Empty Space20                                                                                                    |                           |                               |                                 | 65.39 GB                | 128.     |
|                       | 🔘 📃 Basic data partition                                                                                                    |                           | FAT32                         | FAT32                           | 65.51 GB                | 9.19     |
|                       | 🔘 🥯 Empty Space21                                                                                                    |                           |                               |                                 | 74.70 GB                | 128      |
|                       | 🗇 🔝 Basic data partition                                                                                                    |                           | exFAT                         | exFAT                           | 74.83 GB                | 36.8     |
|                       | 🔿 📓 Basic data partition                                                                                                    |                           | NTFS                          | NTFS                            | 111.67 GB               | 58.7     |
|                       | 🔿 🖙 Empty Space22                                                                                                    |                           |                               |                                 | 170.38 GB               | 62.5     |
|                       |                                                                                                    |                           |                               |                                 |                         |          |
|                       |                                                                                                    |                           |                               |                                 |                         |          |

#### **3.3 Recovering Lost Data from Existing Logical Volumes**

This section describes the recovery process when data loss occurred on the existing volume (i.e. deletion, missing files or corruption to the folder structure).

In this situation the logical volume and file system type will be recognized by SecureRecovery for MacOS and the volume will be shown in the Device/Disk column.

| 120457(STI)                                       |                                              |                                                                                                    |                                       |                                     |                                                   |                                                |                                                 |                                   |
|---------------------------------------------------|----------------------------------------------|----------------------------------------------------------------------------------------------------|---------------------------------------|-------------------------------------|---------------------------------------------------|------------------------------------------------|-------------------------------------------------|-----------------------------------|
| Ctions (8)<br>C Refresh device list<br>Open Image | If you think<br>click Next b<br>due to any o | umable location for lost data.<br>that missing data was located o<br>utton. If the logical disk with los<br>other reasons, select correspon | n one of t<br>t data ha:<br>ding phys | he existir<br>been re<br>ical drive | ng logical dis<br>-formatted, o<br>or its partiti | ks, select of<br>deleted, corr<br>on and click | orresponding l<br>upted, inacce<br>Next button. | iogical disk ar<br>ssible or miss |
| Create Image                                      |                                              | Device/Disk                                                                                                    | •                                     | Status                              | Label                                             | FS/Interface                                   | Start                                           | Size                              |
| (A)                                               | 20 🖪                                         | Hard Drive 00000001                                                                                                    |                                       |                                     |                                                   |                                                | 0 Bytes                                         | 150 GB                            |
| ptions (e)                                        | Y O #                                        | TOSHIBA MK2529GSG 0                                                                                                    |                                       |                                     | 022010                                            | USB                                            | 0 Bytes                                         | 232.89 GB                         |
| Scan options                                      |                                              | EFI System Partition                                                                                                    |                                       |                                     |                                                   | FAT32                                          | 20 KB                                           | 200 MB                            |
| Log                                               | × 0                                          | APFS Container                                                                                                    |                                       |                                     |                                                   | APFS                                           | 200.02 MB                                       | 37.25 GB                          |
|                                                   |                                              | 🔹 📓 APFS                                                                                                    |                                       |                                     | APFS                                              | APFS                                           | 0 Bytes                                         | 37.25 GB                          |
| ielp 🛞                                            |                                              | Volumes/HFS                                                                                                    |                                       |                                     | HFS                                               | HFSX                                           | 37.45 GB                                        | 27.94 GB                          |
| Help                                              |                                              | Empty Space27                                                                                                    |                                       |                                     |                                                   |                                                | 65.39 GB                                        | 128.78 MB                         |
| D About                                           |                                              | Volumes/FAT32                                                                                                    |                                       |                                     | FAT32                                             | FAT32                                          | 65.51 GB                                        | 9.19 GB                           |
|                                                   | 0                                            | Empty Space28                                                                                                    |                                       |                                     |                                                   |                                                | 74.70 GB                                        | 128 MB                            |
|                                                   |                                              | Volumes/exFAT                                                                                                    |                                       |                                     | exFAT                                             | exFAT                                          | 74.83 GB                                        | 36.84 GB                          |
|                                                   |                                              | Basic data partition                                                                                                    |                                       |                                     | NTFS                                              | NTFS                                           | 111.67 GB                                       | 58.72 GB                          |
|                                                   |                                              | Empty Space29                                                                                                    |                                       |                                     |                                                   |                                                | 170.38 GB                                       | 62.50 GB                          |
|                                                   |                                              |                                                                                                    |                                       |                                     |                                                   |                                                |                                                 |                                   |

Select the volume and click the Next button.

The Software will present 2 options - Quick File Search or Full Scan.

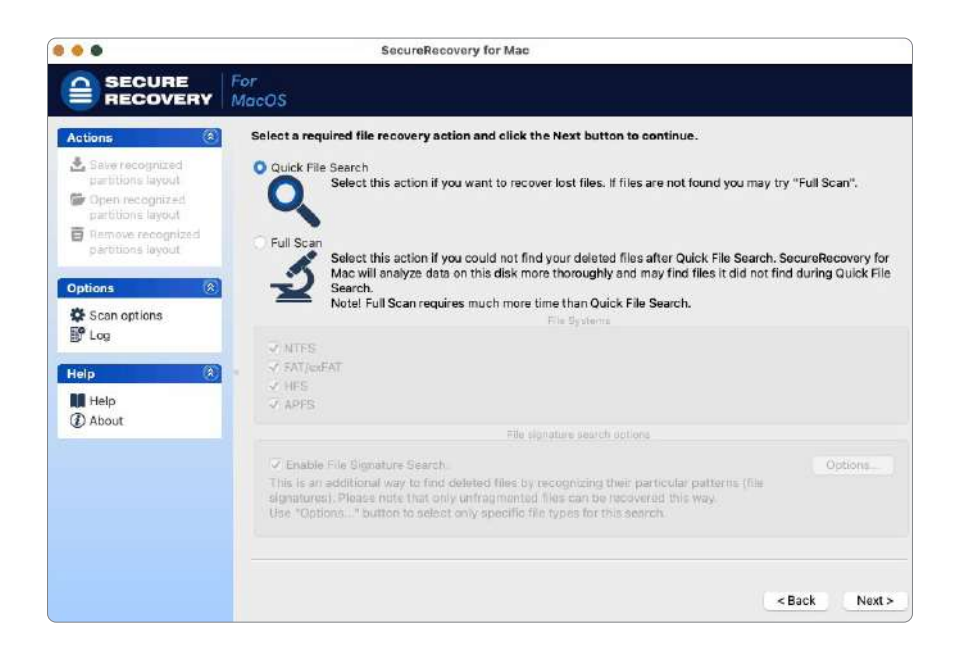

#### 3.3.1 Quick File Search

Quick File Search is the default option and is always recommended for the first attempt. It scans media in certain areas for existing file system data structures. The result is usually quick and sufficient for finding recently deleted, lost, or corrupted files.

To apply Quick File Search option, make sure the appropriate option is selected and click Next.

The software will then run a scan.

Once the scan is completed, the software will move to the next step where all the found files and folders will be presented.

| Anterne         Adex. Rises and Folder you want to recover and click the hext button. You may find those files by clicking find on the Task list, Double-click a file to preview it and file file file file file file file file |                                                                                                    | Far<br>MacOS |                                                                                                    |                                                                                                    |                                                                                                    |                                                                                                    |                                                                                                    |                                                                                                    |
|----------------------------------------------------------------------------------------------------|----------------------------------------------------------------------------------------------------|--------------|----------------------------------------------------------------------------------------------------|----------------------------------------------------------------------------------------------------|----------------------------------------------------------------------------------------------------|----------------------------------------------------------------------------------------------------|----------------------------------------------------------------------------------------------------|----------------------------------------------------------------------------------------------------|
| gr 1.09 ● DSCN0129.prg ● Good (Existing 5,071.967 3/3/2022 02:07 PM 8/9/2016 09:30 AM 12/19/2024 11:09 AM                                                                                                    | Attions (Construction)<br>Actions (Construction)<br>Actions (Construction)<br>Actions (Construction)<br>Actions (Construction)<br>Actions (Construction)<br>Actions (Construction)<br>Beau Actions (Construction)<br>Beau Actions (Construction)<br>Actions (Construction)<br>Actions (Constructio | Macros       | Nove         Nove           Nove         DSc00368.prg           DSc00368.prg         DSc00401.prg           DSc00401.prg         DSc00401.prg           DSc00401.prg         DSc00401.prg           DSc00401.prg         DSc00401.prg           DSc00401.prg         DSc00411.prg           DSc00401.prg         DSc0041.prg           DSc0041.prg         DSc0041.prg           DSc0041.prg         DSc0041.prg           DSC0041.prg         D | uttor. You may find the<br>Receivery chance<br>Good (Existing<br>Good (Existing)<br>Good (Existing)<br>Good (Existing) | 524.8,4714<br>3,308,913<br>2,459,204<br>2,459,204<br>2,459,204<br>2,459,204<br>2,459,204<br>3,075,200<br>3,075,200<br>3,075,200<br>3,045,700<br>3,459,720<br>3,469,720<br>3,469,720<br>5,458,577<br>6,413,205<br>5,959,411<br>1,985,537<br>5,419,8537<br>5,419,865<br>5,979,841<br>1,985,537<br>5,419,867<br>5,419,867<br>5,419,857<br>5,419,857<br>5,419,457<br>5,419,457<br>5,419,457<br>5,419,457<br>5,419,457<br>5,419,457 | Bildking Find on the T           Orealed           3/3/022 02:07 PM           3/3/022 02:07 PM | ask Bat, Deublic-Click and<br>Montreel           Montreel           Sty2orfe Disza AAI<br>Bryzorfe Disza AAI<br>Bryzorfe Disza AAI | He to preview it and<br>Accessed<br>(2)902204 1100 AM<br>(2)902204 1100 AM |

SecureRecovery for MacOS shows its estimates of chances for successful file recovery in the Rec column.

At this step, user can check if the lost data has been found. The files of many common types (like DOC, PDF, JPG and similar) can be opened in preview mode and selected for further recovery (extraction).

Section Working with Found Data addresses the details of previewing and recovering found files.

#### 3.3.2 Full Scan

Full Scan is used when the Quick File Search option is unable to find lost data. Full Scan reads and analyses the data through the entire volume, which may take an extended amount of time (multiple hours) depending on the volume size.

This mode allows the software to pick up lost fragments of the existing, older, or overwritten file systems residing on the volume, which might have been missed by the Quick File Search algorithm. To enable the Full Scan option, select the corresponding mode, then enable or disable check-boxes for specific file systems expected to exist on the logical volume.

|                    | SecureRecovery for Mac                                                                                                    |                      |
|--------------------|----------------------------------------------------------------------------------------------------|----------------------|
| Actions    Actions | Select a required file recovery action and click the Next button to continue.  Oulck File Search Select this action File Signature Search Program will additionally search for the following lost files while scanning Select this action File Signature Search Program will additionally search for the following lost files while scanning Compared Select this action File Signature Search Drogram will additionally search for the following lost files while scanning Development files Development files Document Spreadsheet Document Database Document Spreadsheet Development Spreadsheet Development files Document Spreadsheet Development files Document Spreadsheet Development files Development files Development files Development files Development files Development files Document Database Development files Development files Development files Development files Development files Development files Development files Document Database Development files Development files Development f | for Mac will analyze |
|                    | ✓ Enable File Signature See     Reset to Recommended     Select All     OK       This is an additional way to<br>note that only unfragmented<br>Use "Options." button to si     Clear All     Cancel                                                                                                    | Options              |

Selecting Full Scan also unlocks the File Signature Search capabilities. This option allows the software to find files with no regards to the existing or missing file system. This option has limitations:

- 1. It does not recover folders structure and original file names;
- 2. It can only recover first part of fragmented files;
- 3. It does not recover files of the types unknown to the software.

To enable this option, make sure that Enable File Signature Search checkbox is ON.

Specific file types can be selected in the File Signature Search dialog by clicking the Options... button.

Once the selections for File Types and File Systems are done, click the Next button, and the software will advance to the scan.

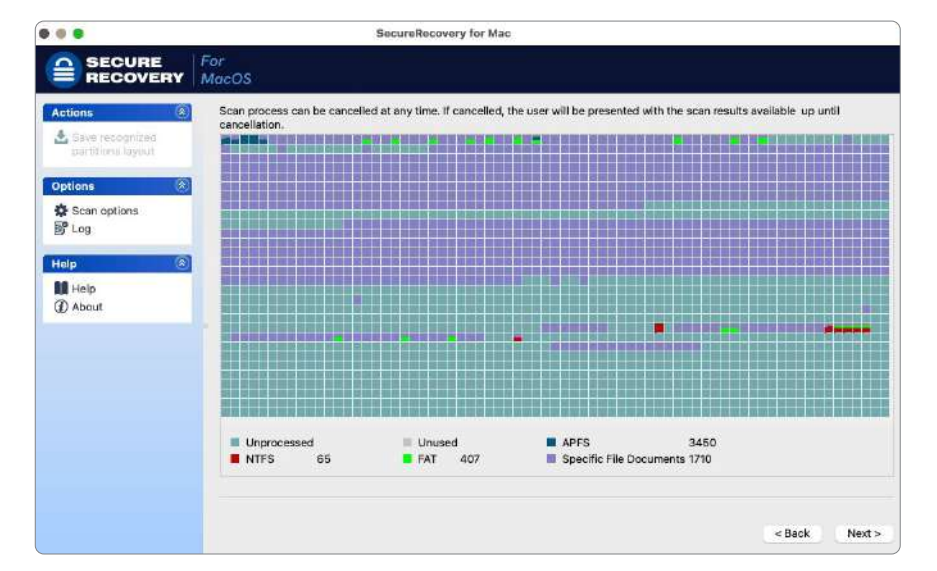

Scan progress is displayed via progress bar, elapsed and remaining times, and numbers of found objects.

Scan process can be interrupted at any time by pressing the Stop button. From there, user will have options to show found data, return to the previous step, remain on the current step or continue scanning.

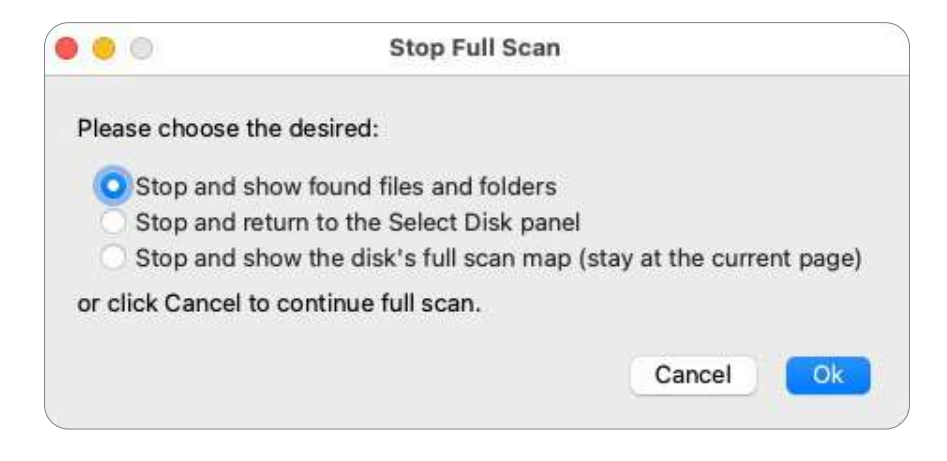

Once the scan is finished or interrupted with the option to show found data, the software will advance to the next step and the results of the scan will be shown. At this point user will be able to search, select, and recover found files.

You may save and load scan information.

| Actiona 🛞                                                                                                    | Mark files and folder you want to recove<br>and estimate its recovery chances. | er and click the Next button                                                                                                    | You may find those                                                               | files by clicking                                                                               | Find on the Task lis                                                                              | t, Double-clic                                                                                                    | k a file to preview it                                                                                                    |
|----------------------------------------------------------------------------------------------------|--------------------------------------------------------------------------------|----------------------------------------------------------------------------------------------------|----------------------------------------------------------------------------------|-------------------------------------------------------------------------------------------------|---------------------------------------------------------------------------------------------------|----------------------------------------------------------------------------------------------------|----------------------------------------------------------------------------------------------------|
| C Find Munks Find Instrume Find Perman Show All Files Show Deleted Files Recheck Recovery Chances Recever Recovery Chances Chances Ch | APPS (Recognized))                                                             | Name         Product           VC Cope South HD.         XC Cope South HD.           XC Cope South HD.         XC Cope South HD.           XC Cope South HD.         XC Cope South HD.           XC Cope South HD.         XC Cope South HD.           XC Cope South HD.         XC Cope South HD.           XC Cope South HD.         XC Cope South HD.           XC Cope South HD.         XC Cope South HD.           XC Cope South HD.         XC Cope South HD. | Recovery chancel<br>Below Averag<br>Below Averag<br>Below Averag<br>Below Averag | Sza, Bytes<br>183, 350, 180<br>182, 174, 608<br>183, 489, 608<br>182, 731, 418<br>190, 072, 978 | Cristed<br>3/3/2022 02:06<br>3/3/2022 02:06<br>3/3/2022 02:08<br>3/3/2022 02:08<br>3/3/2022 02:08 | Modified<br>8/3/2022<br>6/6/2016<br>6/6/2016<br>6/6/20 | Accessed<br>\$132022 02:41 Pl<br>\$132022 02:42 Pl<br>\$132022 02:41 Pl<br>\$132022 02:41 Pl<br>\$132022 02:41 Pl<br>\$132022 02:42 Pl<br>\$132022 02:42 Pl |
| Hast Accessed                                                                                                    |                                                                                |                                                                                                    | Marked: O files a                                                                | nd O folders. Tota                                                                              | é size: O Bytes 👘 To                                                                              | otal 77.36 GB ir                                                                                                    | 1 2122 files in 78 fold                                                                                                    |

Section Working with Found Data addresses the details of previewing and recovering found files.

#### **3.4 Recovering Lost Files from Deleted/Corrupted Logical Volumes**

Some of the data loss scenarios can cause damage to logical volumes. Examples include: volume deletion, partial overwriting, re-partitioning of the drives, re-formatting of logical volumes and similar issues. These types of situation would look like an inability to detect the file system or missing logical volumes (partitions).

SecureRecovery for MacOS can detect deleted partitions and show them directly on the Device/Disk panel.

|                     | For<br>MacOS                        |                        |              |               |               |               |                |
|---------------------|-------------------------------------|------------------------|--------------|---------------|---------------|---------------|----------------|
| ections 🛞           | Select presumable location for      | ost data.              |              |               |               |               |                |
| Refresh device list | If you think that missing data was  | located on one of the  | e existing   | logical disks | select corre  | sponding logi | cal disk and d |
| Com Image           | Next button. If the logical disk wi | h lost data has been   | re-formati   | ed, deleted,  | corrupted, in | accessible or | missing due    |
| Create Image        | other reasons, select correspond    | ng physical drive or i | ts partition | h and click N | ext button.   |               |                |
|                     | Hard Drive 000000                   | 1                      | Status       | LaDel         | Fayinternace  | O Putor       | 160.00         |
| ptions 🛞            | TOSHBA MK25296                      | SG O                   | -            | 0220101       | USB           | 0 Butes       | 232 89 6       |
| Scan options        | EEI System Parti                    | ion                    |              | 0220101       | FAT32         | 20 KB         | 200 MR         |
| Log                 | APES Container                      |                        |              |               | APES          | 200.02 MB     | 37.25 GB       |
|                     |                                     |                        |              | APES          | APES          | 0 Bytes       | 37.25 GB       |
| elp 🛞               | 🔿 🥅 /Volumes/HFS                    |                        |              | HES           | HESX          | 37.45 GB      | 27.94 GB       |
| Help                | O S Empty Space 27                  |                        |              |               |               | 65.39 GB      | 128.78 ME      |
| D About             | 🔿 💼 /Volumes/FAT32                  |                        |              | FAT32         | FAT32         | 65.51 GB      | 9.19 GB        |
| ×                   | Empty Space28                       |                        |              |               |               | 74.70 GB      | 128 MB         |
|                     | 🔿 💆 /Volumes/exFAT                  |                        |              | exFAT         | exFAT         | 74.83 GB      | 36.84 GB       |
|                     | 🗇 🔳 Basic data partit               | on.                    |              | NTES          | NTES          | 111.67 GB     | 58.72 GB       |
|                     | BeletedPart1                        |                        |              |               | HES+          | 170.38 GB     | 62.38 GB       |
|                     |                                     |                        |              |               |               | 170 00 00     | 00 50 00       |

If no partitions can be found, the software uses a specific mode called Disk Scan. Disk Scan can be applied to the entire physical drive or to the partition or logical volume with an unknown or missing file system.

| Actions               | Select pres   | sumable location for lost data.      |               |             |               |               |               |                  |
|-----------------------|---------------|--------------------------------------|---------------|-------------|---------------|---------------|---------------|------------------|
| G Refresh device list | If your think | that missing data was incated on     | one of the    | ovietino    | lonical diake | salast corre  | enondina looi | al diek and eli- |
|                       | Next buttor   | , if the logical disk with lost data | has been r    | e-formatt   | ed, deleted,  | corrupted, in | accessible or | missing due to   |
| 🕞 Open Image          | other reaso   | ns, select corresponding physica     | I drive or it | s partition | h and click N | ext button.   |               |                  |
| Create Image          | Final States  | Device/Disk                          |               | Status      | Label         | FS/Interface  | Start         | Size             |
| Intions               | >0 🖻          | Hard Drive 00000001                  |               |             |               |               | 0 Bytes       | 150 GB           |
| sprioris (c           | - O Ø         | TOSHIBA MK2529GSG 0                  |               |             | 0220101       | USB           | 0 Bytes       | 232.89 GB        |
| Scan options          | 0             | EFI System Partition                 |               |             |               | FAT32         | 20 KB         | 200 MB           |
| B <sup>o</sup> Log    | × 0           | APFS Container                       |               |             |               | APFS          | 200.02 MB     | 37.25 GB         |
|                       | 1             | 🔿 🕮 APFS                             |               |             | APFS          | APFS          | 0 Bytes       | 37.25 GB         |
| Help (8               | 0             | Molumes/HFS                          |               |             | HFS           | HESX          | 37.45 GB      | 27.94 GB         |
| Help                  | 0             | Empty Space27                        |               |             |               |               | 65.39 GB      | 128.78 MB        |
| About                 | 0             | /Volumes/FAT32                       |               |             | FAT32         | FAT32         | 65.51 GB      | 9.19 GB          |
|                       | 0             | Empty Space28                        |               |             |               |               | 74.70 GB      | 128 MB           |
|                       | 6             | /Volumes/exFAT                       |               |             | exFAT         | exFAT         | 74.83 GB      | 36.84 GB         |
|                       | 0             | Basic data partition                 |               |             | NTFS          | NTFS          | 111.67 GB     | 58.72 GB         |
|                       | •             | Empty Space 29                       |               |             |               |               | 170.38 GB     | 62.50 GB         |

Select Disk or Volume and click the Next button to advance to the next step.

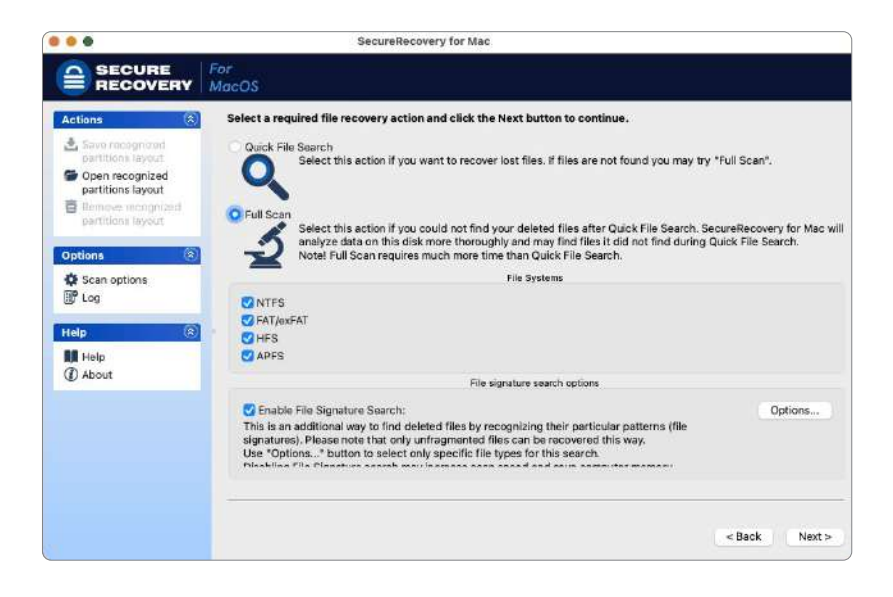

On Disk Scan screen user can make a selection of the file system types to search for.

There is also an option to run File Signature Search at the same time. File Signature Search was described in the **Full Scan** section.

Click the Next button to start the scan.

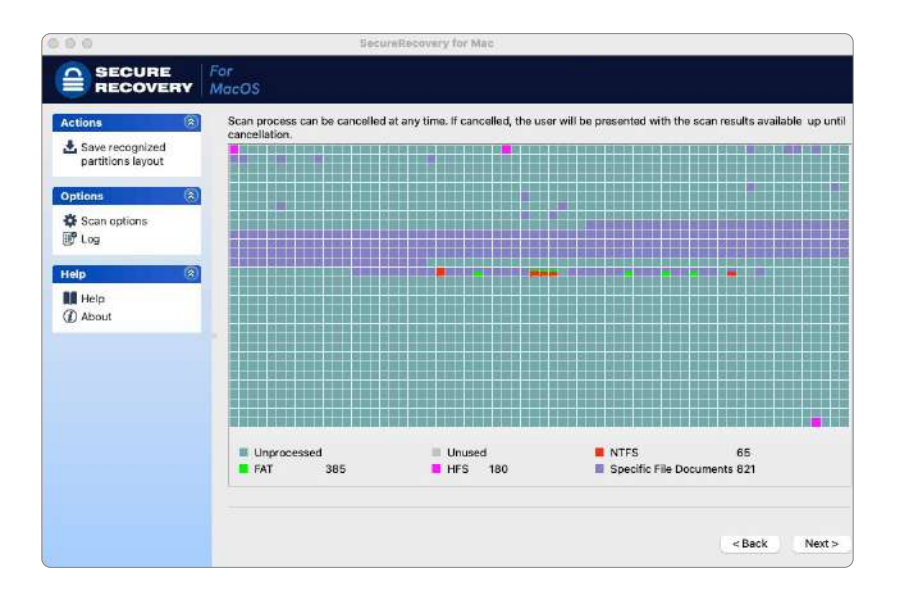

Once the scan is complete, the software automatically switches to the next step showing recognized volumes and file systems.

| SECURE<br>RECOVERY                                        | For<br>MacOS                                                                                                    |
|-----------------------------------------------------------|----------------------------------------------------------------------------------------------------|
| Actions (8)<br>Save recognized partitions layout          | The following partitions have been found during the full scan. Select the partition you want to recover your files<br>from and click Next.<br>Legical Disks List                                                                                                    |
| Iptions (8)<br>Scan options<br>Itog<br>Labout<br>Di About | Device(Disk         Status         F5@met/see         Start         Size           Recognized0         NTFS         28.99 GB         990.00 MB         990.00 MB           Recognized1         NTFS         28.87 GB         182 CB         990.00 MB           Recognized1         FAT32         58.74 GB         182 CB         980.00 MB           Recognized1         NTFS         89.97 GB         18.69 GB         980.00 MB                                                                                                    |
|                                                           | Partition 1         Existing partitions. Chances are highest that data recovery will be successful from this partition.           Partition 2         Both boot records and file entries are found for this partition. Chances are high that data recovery will be successful from this partition.           Partition 3         Only file entries are found for this partition. Chances are medium that data recovery will be successful from this partition.           Partition 4         Only boot records are found for this partition. Chances are low that data recovery will be successful from this partition. |
|                                                           | < Back Next                                                                                                    |

Once the scan is complete Select the necessary partition and click the Next button.

From this point the process transforms to **Recovering Lost Data from Existing Logical Volumes**. Select the Volume, then click the Next button and proceed with recovering data.

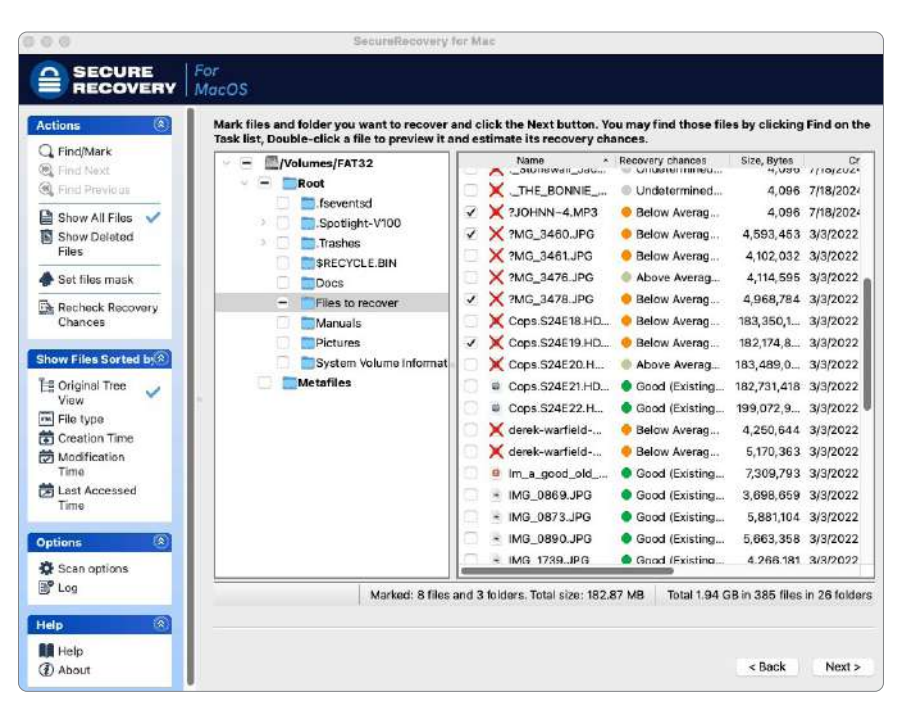

## 3.5 Working with Found Data

At the final step of Data Recovery Process the found files are presented in a treeview, similar to a regular file system layout. In most cases, the tree would replicate the original folder structure that existed on the media.

The list in the right section can also be sorted by columns (file size and three timestamps).

| Find(Mark<br>Find(Mark)         State         State         Recently change         State         Recently change         State         State         Month         Month | Actions | Mark files and folder you want to re | ecover and click the Next b                                                                                                    | utton. You may find th                                                                                                    | use files by a                                                                                                    | clicking Find on the T                                                                                                    | ask list, Double-click a                                                                                                    | file to preview it and                                                                                                    |
|----------------------------------------------------------------------------------------------------|---------|--------------------------------------|----------------------------------------------------------------------------------------------------|----------------------------------------------------------------------------------------------------|----------------------------------------------------------------------------------------------------|----------------------------------------------------------------------------------------------------|----------------------------------------------------------------------------------------------------|----------------------------------------------------------------------------------------------------|
|                                                                                                    |         | estimate its recovery chanses.       | Nave           DSC00308.prg         DSC00407.prg           DSC00407.prg         DSC00407.prg           DSC00407.prg         DSC00407.prg           DSC00407.prg         DSC00407.prg           DSC00407.prg         DSC00407.prg           DSC00407.prg         DSC00417.prg           DSC00417.prg         DSC00417.prg           DSC00417.prg         DSC00417.prg           DSC00107.prg         DSC00117.prg           DSC00117.prg         DSC00117.prg           DSC00117.prg         DSC00117.prg           DSC00117.prg         DSC00117.prg           DSC00107.prg         DSC00117.prg           DSC00107.prg         DSC00117.prg | Incessery channel<br>Good (Existing<br>Good (Existing)<br>Good (Existing)<br>Good (Existing)<br>Good (Existing)<br>Good (Existing)<br>Good (Existing)<br>Good (Existing)<br>Good (Existing) | 520, 8,145<br>3, 508,915<br>2,459,206<br>2,442,046<br>2,720,737<br>5,669,500<br>3,669,600<br>3,669,700<br>5,689,700<br>6,134,205<br>5,689,70<br>6,134,205<br>5,999,411<br>10,161,268<br>1,985,537 | Created<br>313/2022 02:07 PM<br>313/2022 02:07 PM | Medited<br>8(9)(2016 (9):23 AA<br>8(9)(2016 (9):23 AA<br>8(9)(2016 (9):23 AA<br>8(9)(2016 (9):23 AA<br>8(9)(2016 (9):23 AA<br>8(9)(2016 (9):23 AA<br>8(9)(2016 (9):23 AA<br>8(9)(2016 (9):23 AA<br>8(9)(2016 (9):23 AA<br>8(9)(2016 (9):33 AA<br>8(9)(2016 (9):33 AA | Accessed<br>12/19/2024 1100 AM<br>12/19/2024 1100 AM<br>12/19/2024 1100 AM<br>12/19/2024 1100 AM<br>12/19/2024 1100 AM<br>12/19/2024 1100 AM<br>12/19/2024 1100 AM<br>12/19/2024 1100 AM<br>12/19/2024 1100 AM<br>12/19/2024 1100 AM<br>12/19/2024 1100 AM<br>12/19/2024 1100 AM |

SecureRecovery for MacOS shows its estimates of chances for successful file recovery in the Rec column.

#### 3.5.1 Previewing

SecureRecovery for MacOS allows the user to preview the most common file types before extraction. To open the preview window - double-click the file.

The software currently supports previewing for many file types, including images, video formats, MS Office / OpenOffice / LibreOffice files, and PDF files.

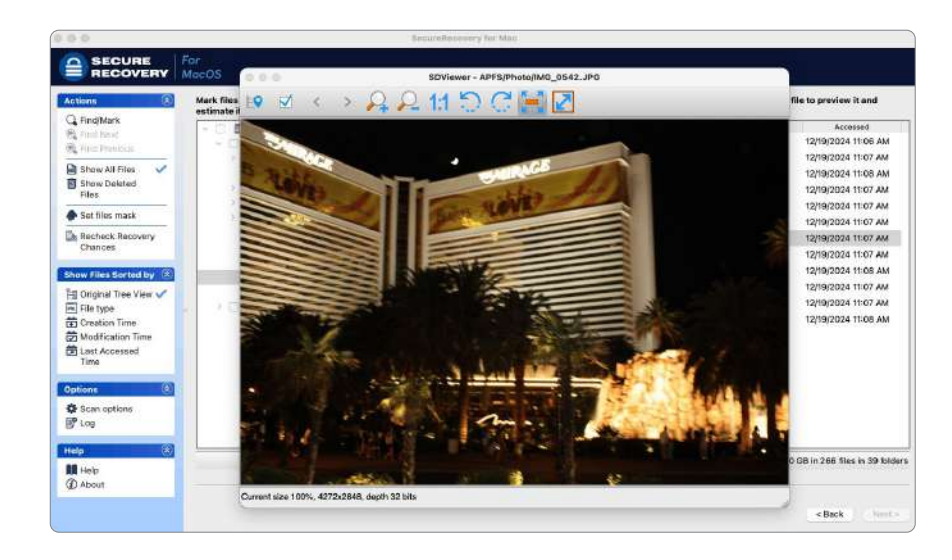

The picture can be rotate, zoomed in/out by, and marked for recovery.

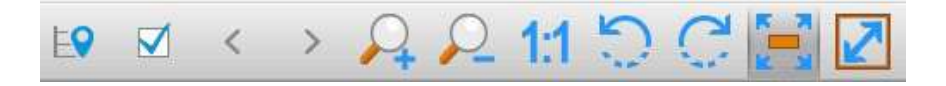

Locate file, Mark for recovery, Previous file, Next file, Recover, Zoom In. Zoom Out, Actual Size, Rotate Counterclockwise, Rotate Clockwise, Fit in Window, Full Screen.

#### 3.5.2 Searching, Masking and Sorting

SecureRecovery for MacOS has a powerful set of features to sort and group found files, search for the specific files and folders, and hide unnecessary data.

#### 3.5.2.1 Sorting and Grouping the Recovery Results

The highlighted middle section of the toolbar is responsible for sorting the recovery results.

There are 5 different options available: Original Tree View, File Type, Creation Time, Modification Time, and Last Access Time.

**Original Tree View** sorting mode replicates the original folder structure that existed on the media and shows it under the Root section.

Folders and files marked by red X had existed on the file system before, but they were deleted, lost or corrupted at some point of time.

Extra Found Files section contains folders, which lost their names and parent folders, therefore they cannot be put into the Root tree above. The content of those folders usually has their original file names and subfolder structure intact.

Extra Found Files section also shows results of File Signature Search if this option was selected for Full Scan mode. The results are grouped by file type.

Please note that some file types (like JPG pictures) might have their timestamps and camera info preserved.

The second sorting mode is File Type.

In this mode all found files from the media are grouped and organized by type.

| Actions 🛞                                                                                                    | Mark files and folder you want to rec-<br>estimate its recovery chances.                                                                                                | over and click the Next                                                                                                    | button. You may find t                                                                                                    | those files i                                                                                  | by elicking Find                                                                                                    | i on the Task list, Dou                                                                                                    | ble-click a file to previe                                                                                                    | witand                                                                                                    |
|----------------------------------------------------------------------------------------------------|----------------------------------------------------------------------------------------------------|----------------------------------------------------------------------------------------------------|----------------------------------------------------------------------------------------------------|------------------------------------------------------------------------------------------------|----------------------------------------------------------------------------------------------------|----------------------------------------------------------------------------------------------------|----------------------------------------------------------------------------------------------------|----------------------------------------------------------------------------------------------------|
| Q Find/Mark<br>Q Find/Mark<br>Q Find Particul<br>S Find Particul<br>S Find Particul<br>S For A First Mask<br>S Set First Mask<br>Rechck Recovery<br>Chances<br>Set First Sorted by<br>Chances<br>Set First Sorted by<br>Chances<br>Set First Sorted by<br>Chances<br>Set First Sorted by<br>Chances<br>Set First Sorted by<br>Chances<br>Set First Sorted by<br>Chances<br>Set First Sorted by<br>Chances<br>Set First Sorted by<br>Chances<br>Set First Sorted by<br>Chances<br>Set First Sorted by<br>Chances<br>Set First Sorted by<br>Chances<br>Set First Sorted by<br>Chances<br>Set First Sorted by<br>Set First Sorted by<br>Set First Sorte | Arthie<br>Clark image<br>Clark image<br>Clark image<br>Clark image<br>Clark image<br>Clark image<br>Madimeda Adde<br>Madimeda Video<br>Coher files<br>Without extension | Name<br>Mid_DataOl/PG<br>Mid_DataOl/PG<br>Not_0553/PG<br>Mid_0553/PG<br>Mid_0543/PG<br>Mid_0434.PG<br>Mid_0434.PG<br>Mid_0434.PG<br>Mid_0643.PG<br>Mid_0654.PG<br>Mid_0654.PG<br>Mid_0654.PG | Recovery checols     Good [Disting.     Good [Disting.     Good [Disting.     Good [Disting.     Good [Disting.     Good [Disting.     Good [Disting.     Good [Disting.     Good [Disting.     Good [Disting.     Good [Disting. | Path<br>Rock/<br>Rock/<br>Rock/<br>Rock/<br>Rock/<br>Rock/<br>Rock/<br>Rock/<br>Rock/<br>Rock/ | Sice. Sylec<br>4,307,683<br>4,361,059<br>4,361,543<br>3,942,569<br>4,351,543<br>3,947,438<br>3,947,438<br>3,947,438<br>3,566,866<br>4,030,323<br>3,356,567<br>4,154,085<br>3,810,876 | Constant<br>31/3/2022 02:00 BPM<br>31/3/2022 02:00 BPM<br>31/3/2022 02:00 BPM<br>31/3/2022 02:00 BPM<br>31/3/2022 02:00 BPM<br>31/3/2022 02:00 BPM<br>31/3/2022 02:00 BPM<br>31/3/2022 02:00 BPM<br>31/3/2022 02:00 BPM<br>31/3/2022 02:00 BPM | Modified<br>5/27/2008 11-46 PM<br>6/27/2008 11-66 PM<br>6/27/2008 11-56 PM<br>6/27/2008 11-56 PM<br>6/27/2008 11-56 PM<br>6/27/2008 11-56 PM<br>6/27/2008 11-20 PM<br>6/27/2008 12-20 PM<br>6/27/2008 12-20 PM<br>6/27/2008 12-20 PM<br>6/27/2008 12-20 PM<br>6/27/2008 12-20 PM<br>5/28/2008 12-20 PM | Accel<br>12/19/2024<br>12/19/2024<br>12/19/2024<br>12/19/2024<br>12/19/2024<br>12/19/2024<br>12/19/2024<br>12/19/2024 |
| Help                                                                                                    |                                                                                                    |                                                                                                    |                                                                                                    | farked: 0 fik                                                                                  | es and D folders                                                                                                    | , Total size: 0 Bytes                                                                                                    | Total 26.90 GB in 266 fi                                                                                                    | ies in 59 folder                                                                                                    |

The last three sorting modes (Creation Time, Modification Time, and Last Access Time) use file timestamps to group all found files by a year, month, and date of their creation, modification, or last access respectively.

#### 3.5.2.2 Searching Through the Recovery Results

SecureRecovery for MacOS allows the user to search for specific files and optionally select them for further extraction. Click the **Find/Mark** menu item to open the corresponding dialog window.

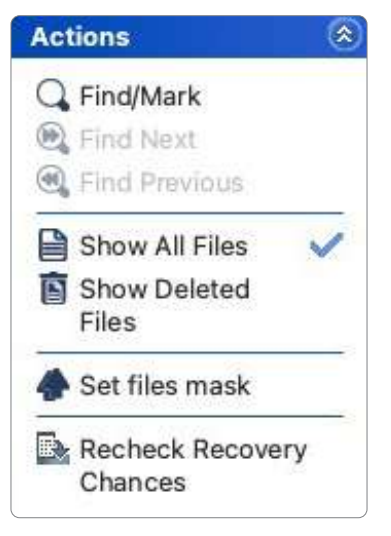

**All Files** mode means that the search uses all available files while applying additional criteria from the dialog window.

| • •                | Find/Ma                   | ark - APFS                |                                    |
|--------------------|---------------------------|---------------------------|------------------------------------|
| Files and Folders: | ontes.txt;*.jpg;Reports_1 | ??.docx                   |                                    |
| Match case         | Example: r*me.t?t; ginger | .*;                       |                                    |
| Look at            |                           |                           |                                    |
| 🖸 Files            | Folders                   | 💟 Deleted                 | <table-cell> Existing</table-cell> |
| Look in            |                           |                           |                                    |
| C Entire partition | (APFS)                    |                           |                                    |
| O Folder A         | PFS                       |                           | <b>3 3</b>                         |
| √ Loo              | k in subfolders           |                           |                                    |
| Advanced options   |                           |                           |                                    |
| Size From: 0       | Bytes 0                   | Up To: 10                 | MB C                               |
|                    |                           |                           |                                    |
| Decourse chonora   | Good                      | Average                   | Bad                                |
| (for files only):  | 2 Undetermined            | Warning: This infor       | mation may be incomplete.          |
|                    |                           |                           |                                    |
| Creation date      | 1 month 🛛 🖸               |                           | <b>a</b>                           |
|                    |                           |                           |                                    |
|                    |                           |                           |                                    |
| Modification date  | 1 month 💿                 |                           | <b>a</b>                           |
| Modification date  | 1 month 3                 |                           | 9                                  |
| Modification date  | 1 month 3<br>1 month 3    | ○ Find next >             | تھ<br>آھ<br>Find last              |
| Modification date  | 1 month                   | ● Find next ><br>Mark all | Find last<br>Unmark all            |

You may specify how to treat specified strings. Please note that SecureRecovery stores previously entered search strings.

| All Files and<br>Folders | If this option is selected, SecureRecovery applies Advanced Options to all files.                                                                                                    |
|--------------------------|----------------------------------------------------------------------------------------------------|
| File Extensions          | If this option is selected, SecureRecovery treats specified strings as file extensions                                                                                                    |
| Files and<br>Folders     | If this option is selected, SecureRecovery treats specified strings<br>as file names. Use ? for one unspecified character and * for an<br>unlimited number of them to specify file masks.                                                                                                    |
| Regular<br>Expressions   | If this option is selected, SecureRecovery treats specified strings as regular expressions                                                                                                    |
| Match case               | If this check box is selected, SecureRecovery makes a case-<br>sensitive search                                                                                                    |
| Look at                  |                                                                                                    |
| Files                    | If this check box is selected, SecureRecovery includes files into a search.                                                                                                    |
| Folders                  | If this check box is selected, SecureRecovery includes folders into a search. Disables when the Mark/Unmark All option is selected.                                                                                                    |
| Deleted files            | If this check box is selected, SecureRecovery makes a search among deleted files/?folders.                                                                                                    |
| Existing files           | If this check box is selected, SecureRecovery makes a search among existing files/?folders.                                                                                                    |
| Look in                  | Specifies where SecureRecovery searches for, and marks, files. It<br>can look for them on the Entire partition, or in/from a certain folder.<br>If several partitions are opened in one tab, the places will be: All<br>opened partitions, Selected partition, or in/from a certain folder.<br>You may specify the starting folder for the search. |
| Advanced options         | If this check box is selected, SecureRecovery will use the advanced options.                                                                                                    |
| Size from/up to          | Specifies file size limits.                                                                                                    |

| Bad sectors           | Specifies whether there are bad sectors in the files. Not known: it's unclear if there are bad sectors in the files.                                                                                                    |
|-----------------------|----------------------------------------------------------------------------------------------------|
| Recovery<br>Chances   | Specifies files with certain recovery chances.                                                                                                    |
| Date                  | Specifies file date boundaries. Dates for Modified, Created, and Last Accessed timestamps may be set separately.                                                                                                    |
|                       | The Set for all button sets the specified data for all fields.                                                                                                    |
| Find/?Mark<br>options | Specify what SecureRecovery does with the found files.<br>The Find first/previous/next/last options. SecureRecovery stops at<br>the first/previous/next/last file that matches the specified search<br>criteria.<br>Find all files. SecureRecovery searches for all files that matches<br>the specified search criteria.<br>The search results appear in the Find Results panel.<br>Mark/Unmark All. SecureRecovery marks/unmarks all files that<br>match the search criteria. When these options are selected,<br>SecureRecovery marks/unmarks files only, not folders, regardless<br>of<br>what Look at: Folders specifies.<br>Please note, that when performing a new find and mark/?unmark<br>task, SecureRecovery does not takes into consideration the<br>previous marked/?unmarked state of files. For example, if you<br>first mark all doc files, and then all txt files, all doc files remain<br>marked, too. To unmark them, you should specify doc once again<br>and select Unmark files. |

To repeat the search,

\* Click Find Next or Find Previous

#### 3.5.2.3 Masking the Recovery Results

Masking allows showing only the files with specific parameters, while hiding everything else.

The first option is to select between All Files and Deleted Files only, which can be used directly from the toolbar.

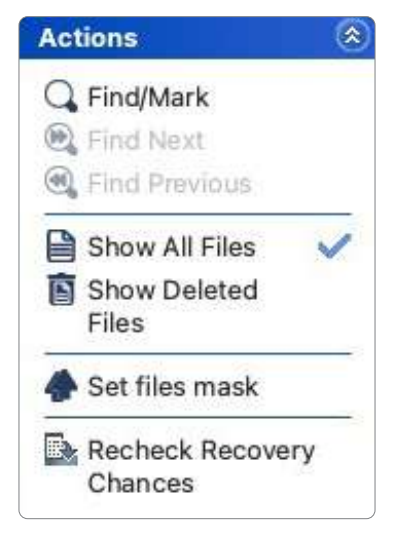

The Mask dialog box will appear.

| File Extensions:   | <ul> <li>jpg; docx;xls</li> </ul> | x                  | 3        |
|--------------------|-----------------------------------|--------------------|----------|
| <u>M</u> atch case | Example: txt;                     | doc; xls;          |          |
| Show empty fold    | lers                              | Deleted files      |          |
|                    |                                   | Existing files     |          |
| Advanced           |                                   |                    |          |
| Size From:         | þ                                 | Bytes 🔻 🗌 Up To: 0 | Bytes 🔻  |
| Creation date      | Last 3 months 🔻                   |                    | Ģ        |
| Modification date  | Last month 🔻                      |                    | <b>B</b> |
| Last access date   | Last week 🔻                       |                    | 5        |

| You may specify options for All Files, File Extensions, Files, and Regular Expressions |                                                                                             |  |  |  |
|----------------------------------------------------------------------------------------|---------------------------------------------------------------------------------------------|--|--|--|
| Match case                                                                             | If this check box is selected, SecureRecovery makes a case-sensitive search.                |  |  |  |
| Show empty folders                                                                     | If this check box is selected, SecureRecovery will show fold-<br>ers with no files in them. |  |  |  |

| Deleted files             | If this check box is selected, SecureRecovery makes a search among deleted files/folders.                              |
|---------------------------|----------------------------------------------------------------------------------------------------|
| Existing files            | If this check box is selected, SecureRecovery makes a search among existing files/folders.                             |
| Use advanced op-<br>tions | If this check box is selected, SecureRecovery will use the advanced options, even when they are hidden.                |
| Advanced Options          |                                                                                                    |
| Size from/up to           | Specifies file size limits.                                                                                            |
| Bad sectors               | Specifies whether there are bad sectors in the files. Not known: it's unclear if there are bad sectors in the files.   |
| Runtime image             | Specifies whether the files have already been included into the runtime image.                                         |
| Date                      | Specifies file date boundaries. Dates for Modified, Created,<br>and Last Accessed timestamps may<br>be set separately. |
|                           | The Set for all button sets the specified data for all fields.                                                         |

## 3.5.3 Searching, Masking and Sorting

Before extracting the recovered data - the desired files and folders need to be selected and marked first.

Files can be marked by clicking on a checkbox to the left of a file or folder name.

Using checkbox at the very top of the tree would select the whole tree - i.e. everything visible. A checkmark near a folder name indicates that the full folder content is marked. If folder has only some files/subfolders selected, the symbol becomes square (example - folder Logs below).

The counters located at the bottom show the total amount of data available (after masking), and how much from it is currently marked.

| Secura Recovery for Windows | 3.0.0003                                                                                                    |                                                                                                    |          |                                                                                                    |                                                                                                    |                                                                                                    | - 0                                                                                                    |
|-----------------------------|----------------------------------------------------------------------------------------------------|----------------------------------------------------------------------------------------------------|----------|----------------------------------------------------------------------------------------------------|----------------------------------------------------------------------------------------------------|----------------------------------------------------------------------------------------------------|----------------------------------------------------------------------------------------------------|
| SECURE<br>RECOVERY          | or<br>indows                                                                                                    |                                                                                                    |          |                                                                                                    |                                                                                                    |                                                                                                    |                                                                                                    |
| Actions                     | <ul> <li>Hark false and felder years want to researce and clear the researcy characteristic for researce and clear the second second secon</li></ul> | A the Reet bottom. Yes one<br>None<br>Hold, 200 and<br>Hold, 200 and<br>Hold, 200 an | y find I | those files by<br>Site, Bytes<br>2,697,667 f<br>2,468,830 f<br>2,078,567 f<br>2,468,830 f<br>3,078,787 f<br>3,078,787 f<br>3,078,787 f<br>3,078,787 f<br>3,078,787 f<br>3,078,787 f<br>3,078,787 f<br>3,048,830 f<br>107,680 f | Created<br>Created<br>2710/2013 (State Hank<br>2710/2013 (State Hank<br>2710/2013 (State Hank<br>2710/2013 (State Hank<br>2710/2013 (State Hank<br>2710/2013 (State Hank<br>2710/2013 (State Hank<br>2710/2013 (State Hank<br>2710/2013 (State Hank<br>2710/2013 (State Hank<br>2710/2013 (State Hank<br>2710/2013 (State Hank<br>2710/2013 (State Hank<br>2710/2013 (State Hank) | Ack Bot, Decilie: cick a 1<br>ModRed<br>12/11/2021 1-12/15/PM<br>12/11/2021 1-2/15/PM<br>12/11/2021 1-2/15/PM<br>12/11/2021 1-2/15/PM<br>12/11/2021 1-2/15/PM<br>12/11/2021 1-2/15/PM<br>12/11/2021 1-2/16/PM | Be to provise it and           Accessed           12/12/22 15/15/00           12/12/22 15/15/00           12/12/22 15/15/00           12/12/22 15/15/00           12/12/22 15/15/00           12/12/22 15/15/00           12/12/22 15/15/00           12/12/22 15/15/00           12/12/22 15/15/00           12/12/22 15/15/00           12/12/22 15/15/00 |
| Help (R)                    | Ready                                                                                                    |                                                                                                    |          | Marked 57                                                                                                    | 4.92 MB in 186 Files in 3                                                                                                    | 6 Folders   Total 2,78 GB                                                                                                    | in 2252 files in 133 fold                                                                                                    |
| C. Support Center           | *                                                                                                    |                                                                                                    |          |                                                                                                    |                                                                                                    |                                                                                                    | < gask (jest >                                                                                                    |

File marking can also be combined with File masking. Start with applying the file mask and hiding the unnecessary files/folders, and then use the marking for visible objects.

The second way to mark the specific files is to use **Find/Mark dialog**.

Apply the desired criteria first, then select Mark matched files option.

As a result, only the specified files will be marked.

SecureRecovery for MacOS allows the user to select a continuous range of files/folders on the right side of the window using the standard combination of SHIFT key and a mouse pointer.

After all necessary files are marked, click the Next button to start data extraction.

In Demo mode the ability to recover files may have limitations (i.e. the number and size of files that can be recovered). But the software can be registered with the valid license at this step by clicking on About link on the toolbar.

There's also an option to preserve the original folder structure, or restore all files into a single folder with no subfolders.

The Existing Files option allows selecting the software behavior in case of duplicated files: ask for confirmation every time, overwrite all duplicates, skip all, and rename all.

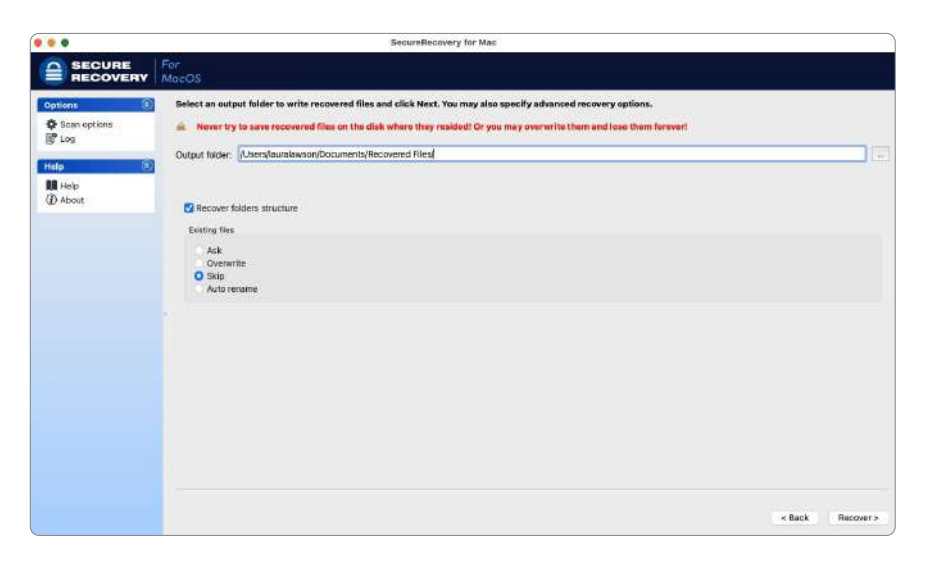

Please read the warning note (in red) carefully: restoring recovered data to the original media may destroy the files and should not be attempted. Always use another drive or flash device.

Clicking on the Recover > button starts the data extraction process.

It is possible to stop the extraction at any time by clicking the Stop button.

The pop-up dialog allows the user to abort the extraction process, skip the currently extracting file (continue after), and continue extraction.

If the extraction is finished or aborted, the summary will be displayed.

| 000             | SecureRecovery for Mac                                                   |          |         |                                  |        |
|-----------------|--------------------------------------------------------------------------|----------|---------|----------------------------------|--------|
|                 | For<br>MacOS                                                             |          |         |                                  |        |
| Options 🛞       | Recovery status:                                                         |          |         |                                  |        |
| Scan options    | 16 files of 16 files were processed.<br>Successfully recovered 16 files. |          |         |                                  |        |
| Help            |                                                                          |          |         |                                  |        |
| Help<br>② About |                                                                          |          |         |                                  |        |
|                 |                                                                          |          |         |                                  |        |
|                 | Туре                                                                     | Date     | Time 🔥  | Text                             |        |
|                 | Recover                                                                  | 12/20/24 | 9:30 AM | Successfully recovered: 16 file. |        |
|                 | Recover                                                                  | 12/20/24 | 9:30 AM | Elapsed: 15m 13s.                |        |
|                 |                                                                          |          |         | < Back                           | Finish |

Please note that Log option on the toolbar can be switched on/off at any time during the data extraction to show the specific events, warnings, and errors, or hide them.

## **IV CONTACT INFORMATION AND TECHNICAL SUPPORT**

| SecureRecovery for MacOS Support | https://www.securedata.com/contact |
|----------------------------------|------------------------------------|
|----------------------------------|------------------------------------|

All rights reserved.

No part of this User's Manual may be copied, altered, or transferred to, any other media without written, explicit consent from SecureData Corporation.

All brand or product names appearing herein are trademarks or registered trademarks of their respective holders.

SecureData Corporation has developed this User's Manual to the best of its knowledge, but does not guarantee that the program will fulfill all the desires of the user.

No warranty is made in regard to specifications or features.

SecureData Corporation retains the right to make alterations to the content of this Manual without the obligation to inform third parties.